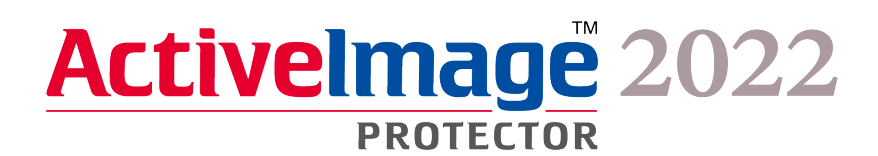

# Actiphy Authentication Service(AAS) Podman (Docker) Container Guide

September 21, 2023

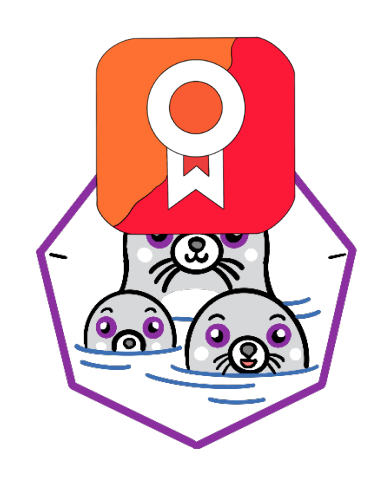

# Table of Contents

| 1. | Feel free to use this document for your reference    | 3   |
|----|------------------------------------------------------|-----|
| 2. | Installation of Actiphy Authentication Service (AAS) | 4   |
| 3. | Access Actiphy Authentication Service (AAS)          | 6   |
| 4. | Load Bundle File                                     | 8   |
| 5. | Register bundle file                                 | .10 |
| 6. | Uninstalling AAS                                     | .12 |

#### 1. Feel free to use this document for your reference

The purpose of this guide is to provide ActiveImage Protector (the "product") users with a quick reference to assist in activating the product (2022 series) with Podman container in an off-line network environment. You can read the whole contents, however, you can reference only a part to gain a further understanding.

In advance, you have to install Podman on the machine on which AAS will be implemented.

This guide provides the example of Podman installation on Linux OS (AlmaLinux 9 with root privilege). The description about the command line minimum required to use Podman is also provided for your information which we hope you will find helpful.

# 2. Installation of Actiphy Authentication Service (AAS)

1. Please connect to the internet in the environment where AlmaLinux 9 is installed.

| Q Settings =                                                                 | About                                            | × |  |  |  |  |  |  |
|------------------------------------------------------------------------------|--------------------------------------------------|---|--|--|--|--|--|--|
| <ul> <li>⊮ Privacy &gt;</li> <li>Online Accounts</li> <li>Sharing</li> </ul> | 챯 AlmaLinux                                      |   |  |  |  |  |  |  |
| <ul> <li>Sound</li> <li>Care Power</li> </ul>                                | Device Name localhost >                          |   |  |  |  |  |  |  |
| Displays                                                                     | Hardware Model VMware, Inc. VMware7,1            |   |  |  |  |  |  |  |
| 🗳 Mouse & Touchpad                                                           | Memory 1.7 GiB                                   |   |  |  |  |  |  |  |
| 🖾 Keyboard                                                                   | Processor Intel® Core™ i7-6700 CPU @ 3.40GHz × 2 |   |  |  |  |  |  |  |
| 🖶 Printers                                                                   | Graphics llvmpipe (LLVM 15.0.7, 256 bits)        |   |  |  |  |  |  |  |
| Removable Media                                                              | Disk Capacity 32.2 GB                            |   |  |  |  |  |  |  |
| 🔏 Color                                                                      |                                                  |   |  |  |  |  |  |  |
| 🏲 Region & Language                                                          | OS Name AlmaLinux 9.2 (Turquoise Kodkod)         |   |  |  |  |  |  |  |
| Accessibility                                                                | OS Type 64-bit                                   |   |  |  |  |  |  |  |
| 🚢 Users                                                                      | GNOME Version 40.4.0                             |   |  |  |  |  |  |  |
| Default Applications                                                         | Windowing System Wayland                         |   |  |  |  |  |  |  |
| 🛇 Date & Time                                                                | Virtualization VMware                            |   |  |  |  |  |  |  |
| + About                                                                      | Software Updates >                               |   |  |  |  |  |  |  |

- 2. Log in as root user.
- 3. Load ISO file or install media for installation of AIP.
- Run cd command and move the work directory to ISO file or install media. [root@localhost ~]# cd /run/media/root/AIPBE
- Run "./ AIP-packages-tool.sh" command and the script.
   [root@localhost AIPBE]# ./AIP-packages-tool.sh

6. The following menu is displayed. Select the menu item [8] and install AAS. System restart is not required.

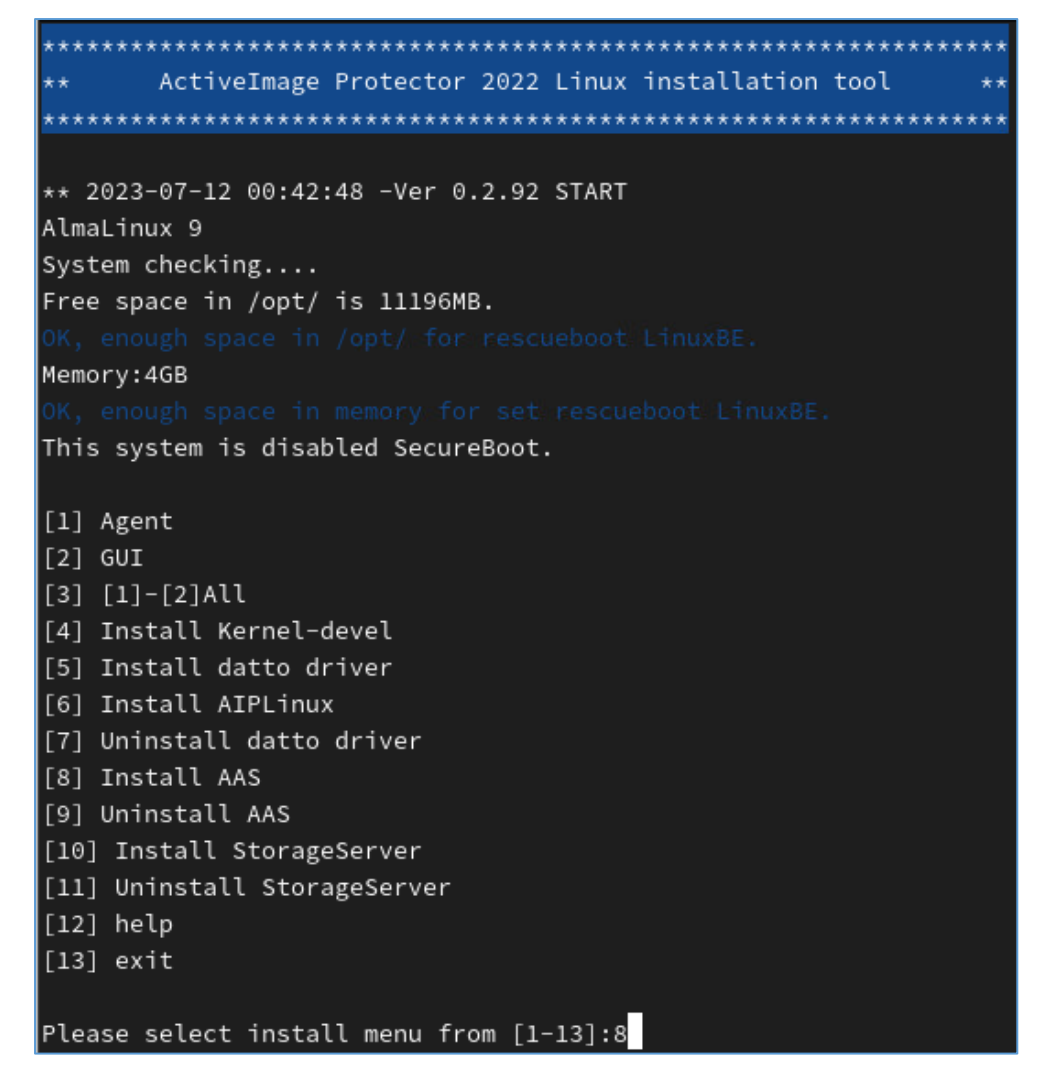

7. Upon completion of the installation, Google Chrome is added to the application list.

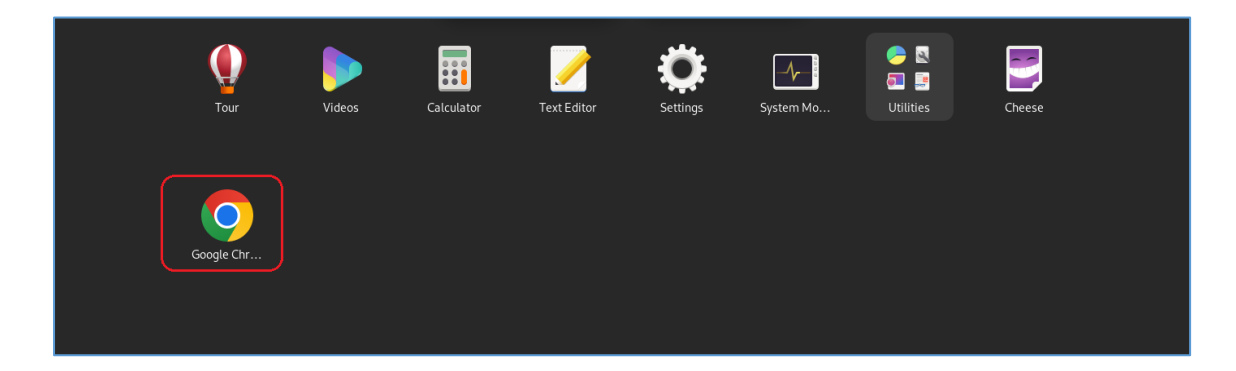

# 3. Access Actiphy Authentication Service (AAS)

1. Enter IP address of the machine which AAS is installed in the address bar of Google Chrome and access the launched AAS container.

Ex : https://192.168.xxx.xxx

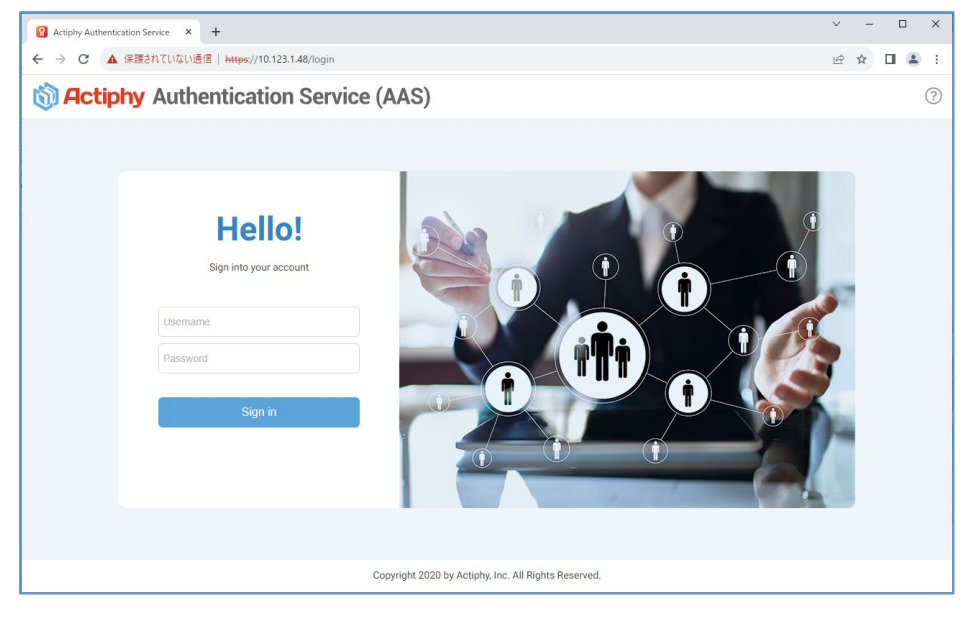

By default, enter "Username : root", "Password : root" to log in.

|      | Hello!                 |   |
|------|------------------------|---|
|      | Sign into your account |   |
| root |                        | ) |
|      |                        | ) |
|      |                        | L |
|      | Sign in                |   |
|      |                        |   |
|      |                        |   |

2. In order to load a bundle file, click [+] and copy the URL of AAS.

| 2 Actiphy Authentication Service × + · · ·                |             |                                      |             |                   |                                  |     |  |  |  |
|-----------------------------------------------------------|-------------|--------------------------------------|-------------|-------------------|----------------------------------|-----|--|--|--|
| ← → C 🔺 保護されていない通信   https://10.123.148/dashboard 🗠 ☆ 🛛 🏝 |             |                                      |             |                   |                                  |     |  |  |  |
| Actiphy Authentication Service (AAS)                      |             |                                      |             |                   |                                  |     |  |  |  |
| Registered Product                                        | Keys        | + Clients 0                          |             |                   | Find                             |     |  |  |  |
| ✓ All product keys                                        |             | Host Name                            | IP Address  | Product (Version) | First Activation                 | Las |  |  |  |
| Events                                                    |             |                                      |             |                   | There is no client here.<br>Find |     |  |  |  |
| Type Time                                                 | Category    | Message                              |             |                   |                                  |     |  |  |  |
| 3 2023/09/27 15:1                                         | 8:00 Server | Service started [Version: 2.0.3.378] |             |                   |                                  |     |  |  |  |
| 3 2023/09/27 15:1                                         | 7:50 Server | Service started [Version: 2.0.3.378] |             |                   |                                  |     |  |  |  |
|                                                           |             |                                      |             |                   |                                  |     |  |  |  |
|                                                           |             | M                                    | ode: Server |                   |                                  |     |  |  |  |

| Load license bundle                                                                                    | ζ |  |  |  |  |  |
|----------------------------------------------------------------------------------------------------|---|--|--|--|--|--|
| Request a license bundle                                                                               |   |  |  |  |  |  |
| Please use following URL to request an offline license bundle.<br>This URL can be used multiple times. |   |  |  |  |  |  |
| https://keymaster.actiphy.com/rlb/cNIbfqXnQYyoIlK0cBJW0                                                |   |  |  |  |  |  |
| C Copy to Clipboard                                                                                    | ] |  |  |  |  |  |
| Load license bundle                                                                                    |   |  |  |  |  |  |
| Once you have the license bundle issued, please specify the license bundle file below.                 |   |  |  |  |  |  |
| Browse                                                                                                 | ) |  |  |  |  |  |
|                                                                                                    |   |  |  |  |  |  |
| <u>Cancel</u> OK                                                                                       |   |  |  |  |  |  |

#### 4. Load Bundle File

1. Access the copied URL from a machine with internet access or the machine on which AAS is implemented over internet.

Enter the mail address to receive the loaded bundle file and click [Verify!]

| LOGWIT                                                                                                    | SUPPORTED LANGUAGES: 🔳 💷 🌒 |
|----------------------------------------------------------------------------------------------------|----------------------------|
| <b>Actiphy</b> Authentication Service (AAS)                                                                   |                            |
| License Bundle Request Form                                                                                   |                            |
| Your offline license bundle will be emailed to you.<br>Please enter your contact e-mail address:              |                            |
| example@domain.com                                                                                            |                            |
| I'm not a robot<br>reCAPTCHA<br>Preser-Tems<br>Verify<br>Copyright 2023 by Actiphy, Inc. All Rights Reserved. |                            |

2. Enter the product key(s) to use for activation with AAS that issued the URL. Click [Add product keys].

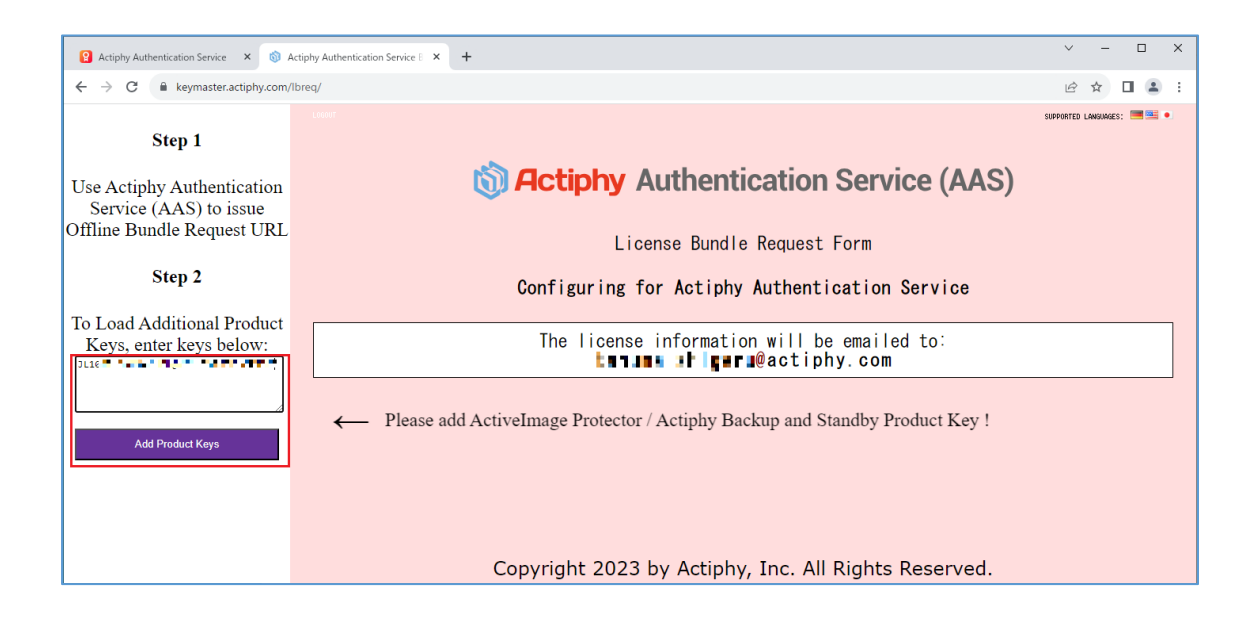

3. The number of licenses allocated to the added product key.

Input a number of licenses to allocate for activation via AAS that issued the URL. Then click [Allocate License].

| ▲ Enter license recovery codes S Recover Unused Licenses |                                |              |                         |                                  |         |                 |                            |               |              |
|----------------------------------------------------------|--------------------------------|--------------|-------------------------|----------------------------------|---------|-----------------|----------------------------|---------------|--------------|
|                                                          | Bundle                         | ? Pro        | duct Key                | Product                          | Options |                 | Licenses                   | Кеу Туре      | Region       |
| ▲                                                        | Available                      | JL10KT-6X6X4 | 12-KLOYPN-P3265K-CA5CF5 | ActiveImage Protector 2022 Linux |         | Current: 0 / 10 | Allocate: 1 / 10 (Other 0) | Purchased Key | Region Japan |
|                                                          | Use this to allocate license ↑ |              |                         |                                  |         |                 |                            |               |              |
|                                                          | Allocate License               |              |                         |                                  |         |                 |                            |               |              |
| Copyright 2023 by Actiphy, Inc. All Rights Reserved.     |                                |              |                         |                                  |         |                 |                            |               |              |

4. Check in the red-framed checkbox and click [Bundle!].

| Add Product Keys                                       | Enter license recovery codes     CRecover Unused Licenses (1)     Bundle ?     Product Key     Product Options     Licenses     Key Type     Region     Aviilable     All     I    I    I    I    I    I |  |  |  |  |  |  |  |
|--------------------------------------------------------|----------------------------------------------------------------------------------------------------|--|--|--|--|--|--|--|
| Step 3                                                 | + Allocate License                                                                                                    |  |  |  |  |  |  |  |
| Select one or more Product<br>Keys, and press bundle ! |                                                                                                    |  |  |  |  |  |  |  |
| Bundle I                                               | Copyright 2023 by Actiphy, Inc. All Rights Reserved.                                                                                                    |  |  |  |  |  |  |  |

5. The following pop-up message is then displayed. After confirming the message, click [OK].

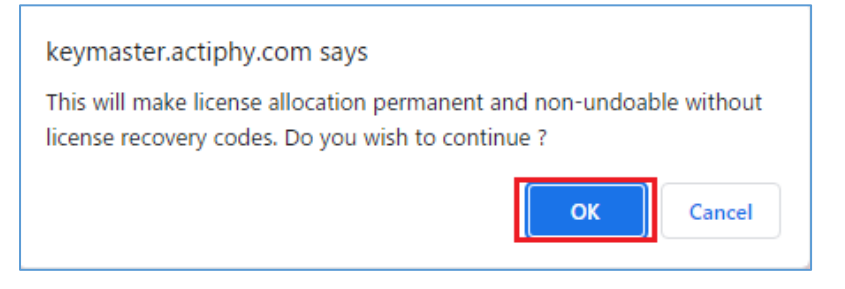

6. Click [Send E-Mail!] and the bundle file will be sent via E-mail.

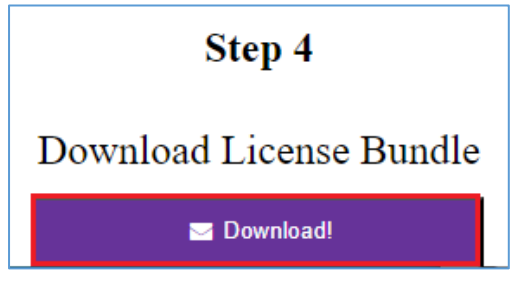

7. Copy the E-mailed bundle file to a folder on the machine which AAS is implemented.

If the machine which AAS is implemented is internet-connected to obtain a bundle file, the internet can be disconnected now.

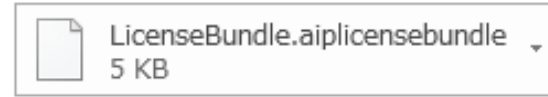

### 5. Register bundle file

1. Access AAS via Google Chrome on AAS-implemented Linux machine and log in.

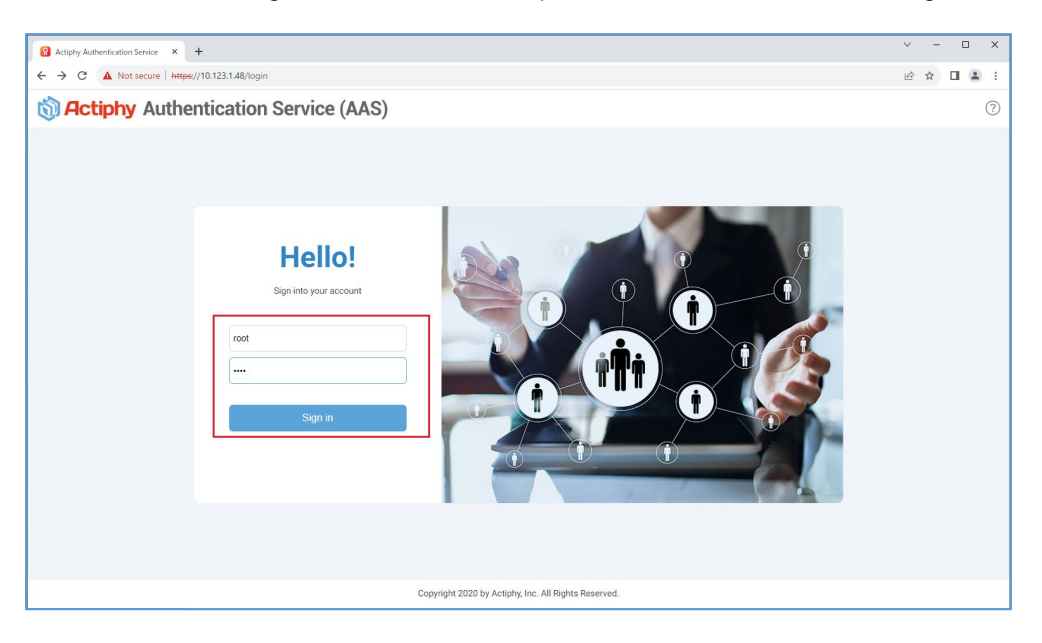

2. Click [+] and display the window for registering license bundle.

| 🖏 Actiphy Authentication Service (AAS) |   |           |            |                   |            |                  |                 |      |  |
|----------------------------------------|---|-----------|------------|-------------------|------------|------------------|-----------------|------|--|
| Registered Product Keys                | + | Clients 0 |            |                   |            |                  | Find            | Find |  |
| ✓ All product keys                     |   | Host Name | IP Address | Product (Version) |            | First Activation | Last Activation | M    |  |
|                                        |   |           |            |                   |            |                  |                 |      |  |
|                                        |   |           |            |                   |            |                  |                 |      |  |
|                                        |   |           |            |                   |            |                  |                 |      |  |
|                                        |   |           |            |                   | There is r | o client here.   |                 |      |  |
|                                        |   |           |            |                   |            |                  |                 |      |  |
|                                        |   |           |            |                   |            |                  |                 |      |  |

3. Click [Browse] and select the obtained [LicenseBundle.aiplicensebundle].

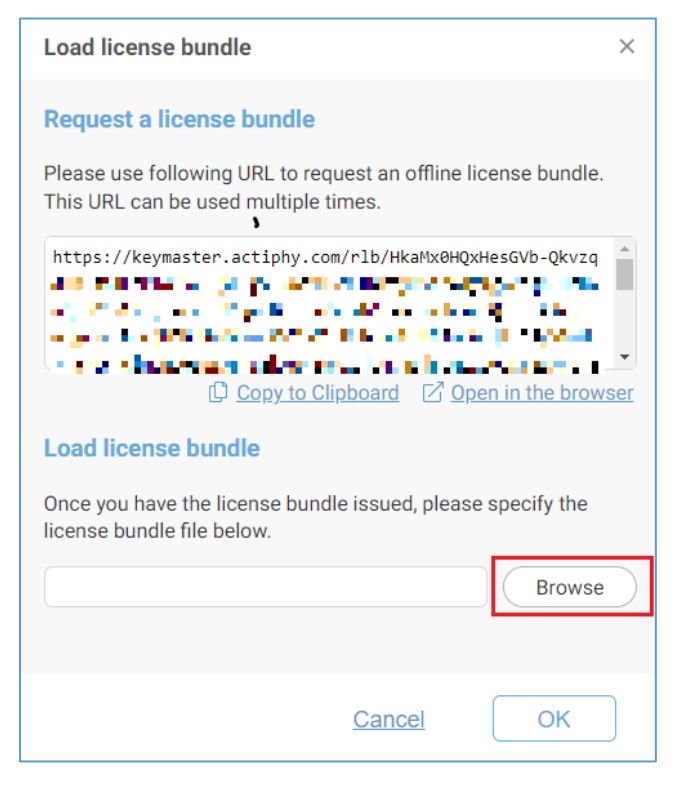

4. Please make sure that [LicenseBundle.aiplicensebundle] is selected and click [OK].

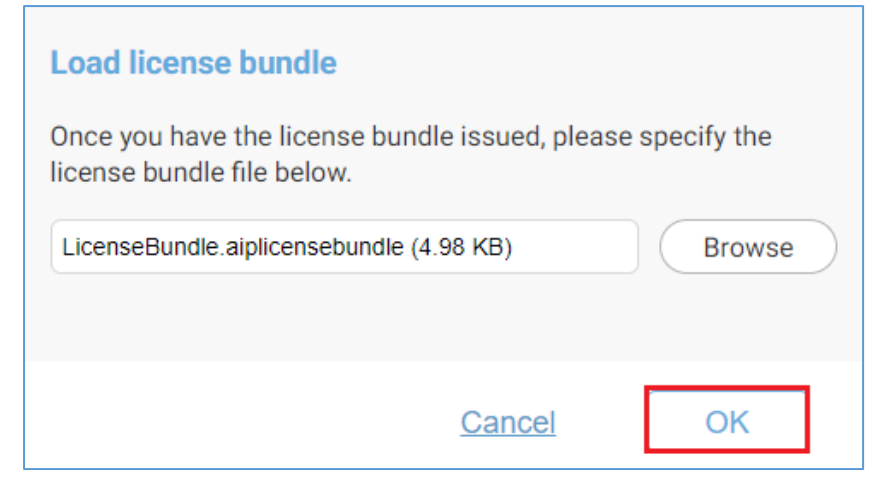

5. When the bundle file is normally registered with AAS, the detailed information of the license is displayed.

| 🖏 Actiphy Authentication Service (AAS) |           |              |              |                                    |                     |  |  |  |
|----------------------------------------|-----------|--------------|--------------|------------------------------------|---------------------|--|--|--|
| Registered Product Keys                | Clients 1 |              |              |                                    |                     |  |  |  |
| ✓ All product keys                     |           | Host Name    | IP Address   | Product (Version)                  | First Activation    |  |  |  |
| ActiveImage Protector 2022 Linux       |           | 10.123.1.104 | 10.123.1.104 | ActiveImage Protector (6.5.1.7719) | 2023/09/27 17:55:11 |  |  |  |

\*As for the detailed operating procedures for product activation, please refer to Activation Guide for the respective products.

## 6. Uninstalling AAS

1. Run cd command and move the work directory to ISO file or install media.

[root@localhost ~]# cd /run/media/root/AIPBE

2. Run the command "./ AIP-packages-tool.sh" and the script.

[root@localhost AIPBE]# ./AIP-packages-tool.sh

3. Select the menu item [9] and uninstall ASS.

```
ActiveImage Protector 2022 Linux installation tool
** 2023-08-02 22:57:20 -Ver 0.2.92 START
AlmaLinux 9
System checking....
Free space in /opt/ is 30483MB.
Memory:4GB
This system is disabled SecureBoot.
[1] Agent
[2] GUI
[3] [1]-[2]All
[4] Install Kernel-devel
[5] Install datto driver
[6] Install AIPLinux
[7] Uninstall datto driver
[8] Install AAS
[9] Uninstall AAS
[10] Install StorageServer
[11] Uninstall StorageServer
[12] help
[13] exit
Please select install menu from [1-13]:9
```

You will be prompted to answer "Do you want to remove AAS data?". Enter [y].

Do you want to remove AAS data? [Y/n] y

4. When you get "AAS remove successful" message, uninstallation completed.

AAS remove successful.